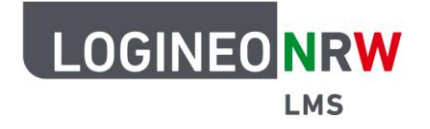

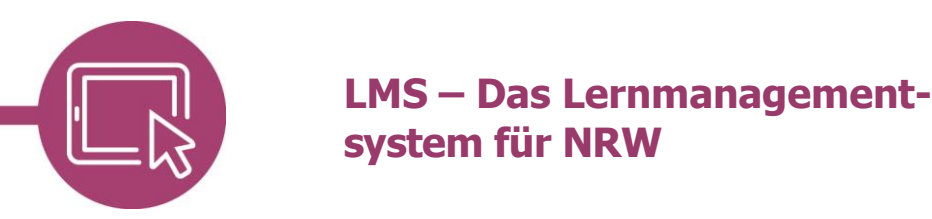

## Anleitung für Lehrerinnen und Lehrer Kursoberfläche sprachlich anpassen

Haben Administrierende einer Plattform verschiedene Sprachpakete auf administrativer Seite zur Verfügung gestellt, können Einstellungen auf Kursebene oder auf Nutzerebene in LOGINEO NRW LMS angepasst werden, um die Oberfläche in anderen Sprachen anzeigen zu lassen.

## Einstellungen auf Kursebene

Um die Sprache in einem Kurs verfügbar zu machen, klicken Sie im entsprechenden Kurs in der Rolle *Lehrer/in* zunächst auf das Zahnrad und dann auf **Einstellungen bearbeiten**.

Im Unterpunkt *Darstellung* **[1]** wird unter *Sprache erzwingen* ein Dropdown-Menü geöffnet, das alle installierten Sprachpakete anzeigt. Dort können Sie die gewünschte Sprache auswählen und einstellen **[2]**.

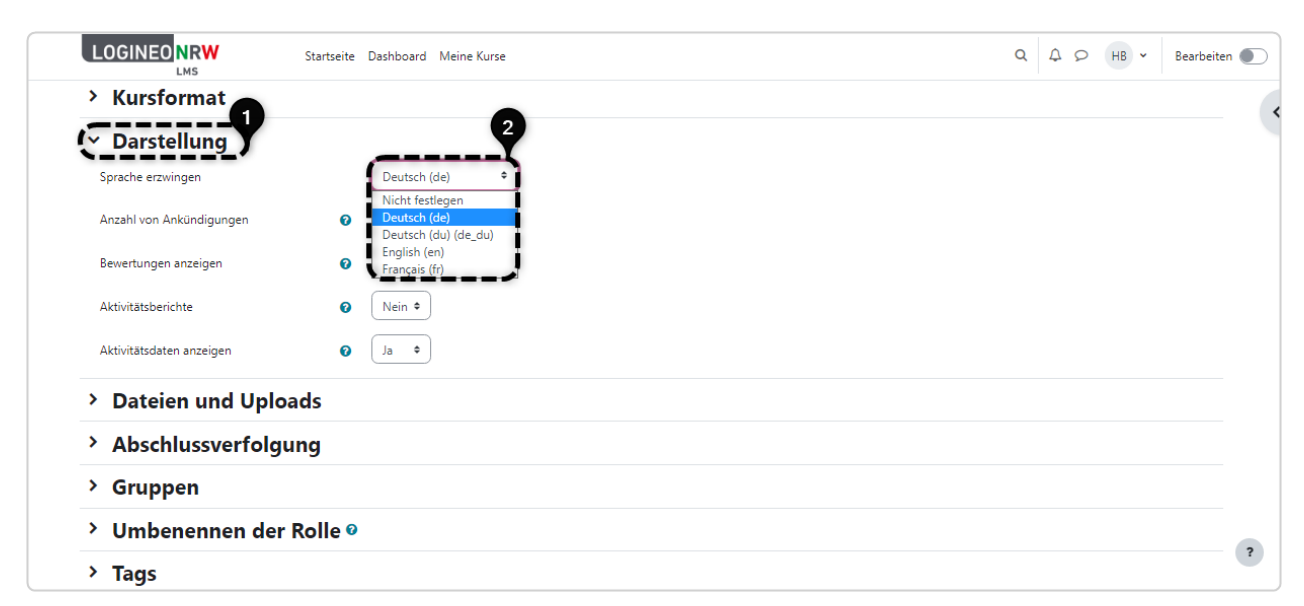

Nach Klick auf Änderungen speichern wird die Kursoberfläche in der gewünschten Sprache angezeigt.

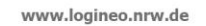

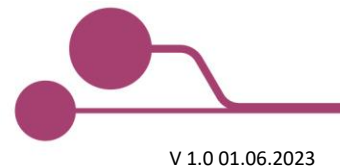

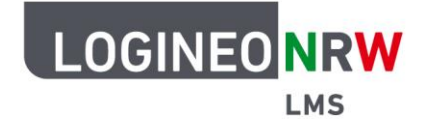

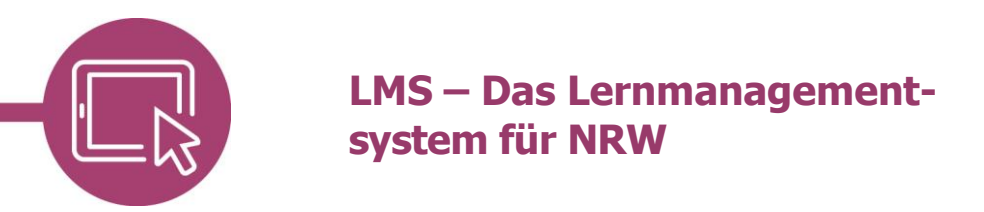

Die selbstvergebenen Bezeichnungen, wie beispielsweise Themen und Kursinhalte werden dabei nicht in der ausgewählten Sprache dargestellt.

|   | Accueil              | Tableau de bo                 | ord Mes cours                             | Administration du site                           | Q       | A 6 | AU ~ | Mode d'édition 🌒 |
|---|----------------------|-------------------------------|-------------------------------------------|--------------------------------------------------|---------|-----|------|------------------|
|   | Computer_AG / Bestar | dteile eines P                | C / Bestandteil                           | e benennen )<br>en)                              |         |     |      | <                |
| ( | Benennen die Bestan  | es Evaluati<br>dteile des Con | n avancee<br>nputers. Erstelle<br>Évaluer | Pius 🗸<br>: eine Zeichnung und lade das Bild hie | r hoch. |     |      |                  |
|   |                      |                               |                                           |                                                  |         |     |      |                  |
|   | Participants         | 4                             |                                           |                                                  |         |     |      |                  |
|   | Remis                | 0                             |                                           |                                                  |         |     |      |                  |
|   | Nécessitant évaluati | <b>on</b> 0                   |                                           |                                                  |         |     |      | ?                |

## Einstellungen auf persönlicher Ebene

Eine Nutzerin oder ein Nutzer kann für sich selbst bestimmen, in welcher Sprache die Oberfläche von LOGINEO NRW LMS angezeigt werden soll, solange die Sprache von Administrierenden nicht festgelegt wurde. Dafür wird auf das *eigene Namenskürzel* oben **[1]** und dann auf **Sprache [2]** geklickt. Mit Klick auf die gewünschte Sprache wird die Sprachanpassung direkt umgesetzt.

| Startseite Dashboa                                                                                                    | rd Meine Kurse                      |                                                                   | α Δ <b>(1</b> TS) ~                  |  |  |
|----------------------------------------------------------------------------------------------------|-------------------------------------|-------------------------------------------------------------------|--------------------------------------|--|--|
| TS<br>Einstellungen                                                                                                    |                                     |                                                                   |                                      |  |  |
| Nutzerkonto<br>Profil bearbeiten<br>Kennword ändern<br>Sprache wählen<br>Foren einstellen<br>Kalendereinstellungen<br>Einstellungen zum<br>Inhaltsspeicher | Repositories<br>Instanzen verwalten | Blogeinstellungen<br>Externen Blogs<br>Externen Blog registrieren | Einstellungen 2<br>Sprache<br>Logout |  |  |
| Badges<br>Badges verwalten<br>Badges konfigurieren<br>Badroack konfigurieren                                                                               |                                     |                                                                   | ۲                                    |  |  |

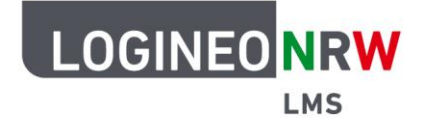

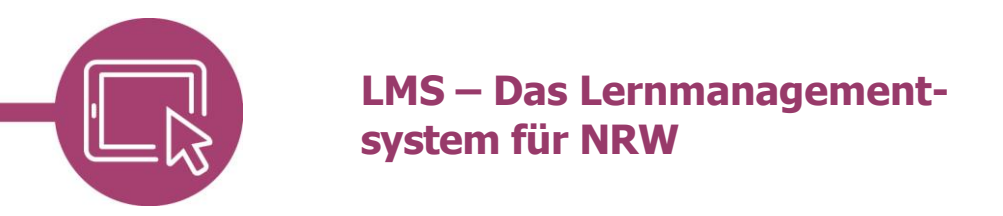

Mit Klick auf die gewünschte Sprache und Änderungen speichern wird die Sprache angepasst.

|                                                                                        | Startseite Dashboard M                                                                       | Meine Kurse                         |                                                                           | Q 4 9 TS -                                                                                                    |
|----------------------------------------------------------------------------------------|----------------------------------------------------------------------------------------------|-------------------------------------|---------------------------------------------------------------------------|----------------------------------------------------------------------------------------------------|
| TS                                                                                     | Tina Schüle<br>ellungen                                                                      | erin o Mitteilung                   |                                                                           | <ul> <li>Sprachwahl</li> <li>Deutsch (de)</li> <li>Deutsch (du) (de_du)</li> <li>English (en)</li> <li>Français (fr)</li> </ul> |
| Nutz<br>Profil bo<br>Kennwo<br>Sprache<br>Foren ei<br>Kalende<br>Einstellu<br>Inhaltss | earbeiten<br>ort ändern<br>e wählen<br>instellen<br>ereinstellungen<br>ungen zum<br>speicher | Repositories<br>Instanzen verwalten | Blogs<br>Blogeinstellungen<br>Externe Blogs<br>Externen Blog registrieren |                                                                                                    |
| Badges<br>Badges<br>Badges<br>Backpad                                                  | <b>Jes</b><br>verwalten<br>konfigurieren<br>ck konfigurieren                                 |                                     |                                                                           | ?                                                                                                    |

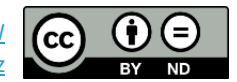